## 【zoomでの動画の録画と保存方法】

一般口演を行うにあたり、zoomでの録画方法を説明しますので参考にして下さい。

・まずは、zoomの画面を立ち上げミーティングを「開始」をクリックします。

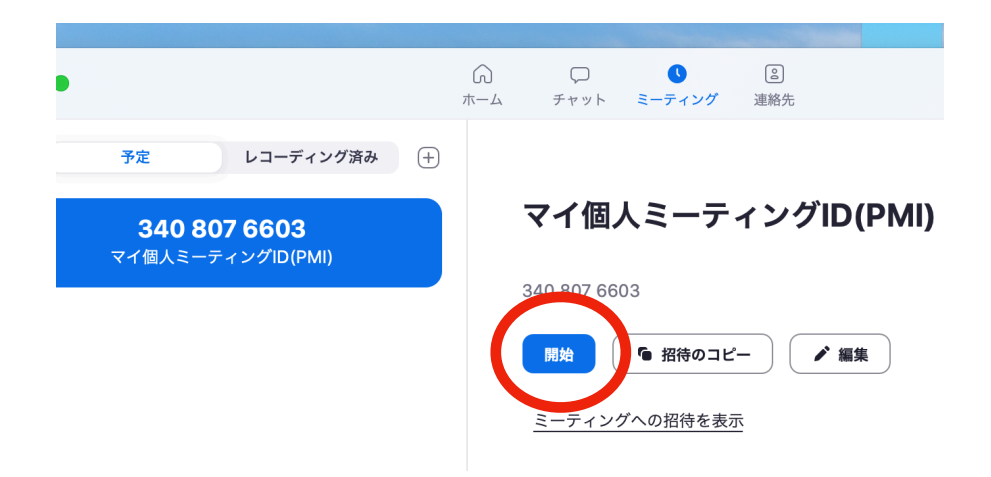

・立ち上げたら、画面上の共有をクリックします。

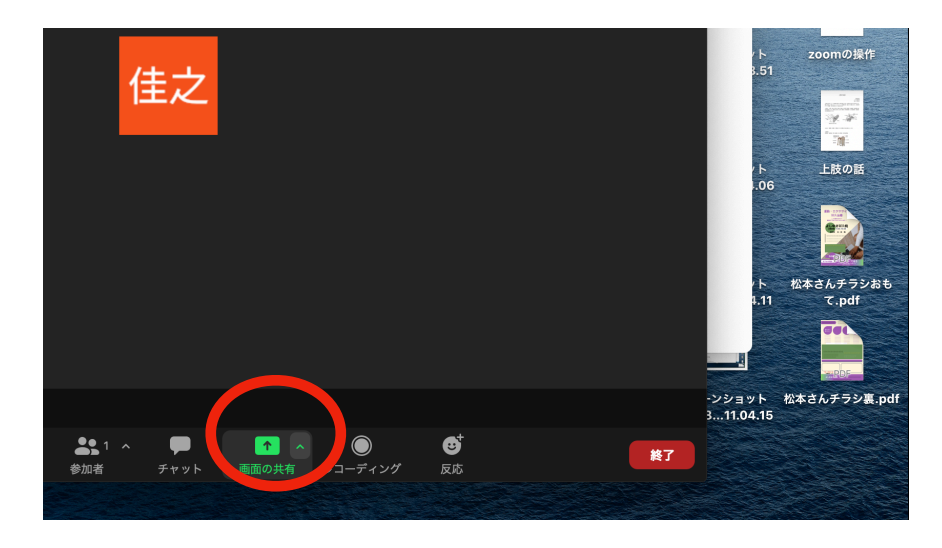

・下記をクリック

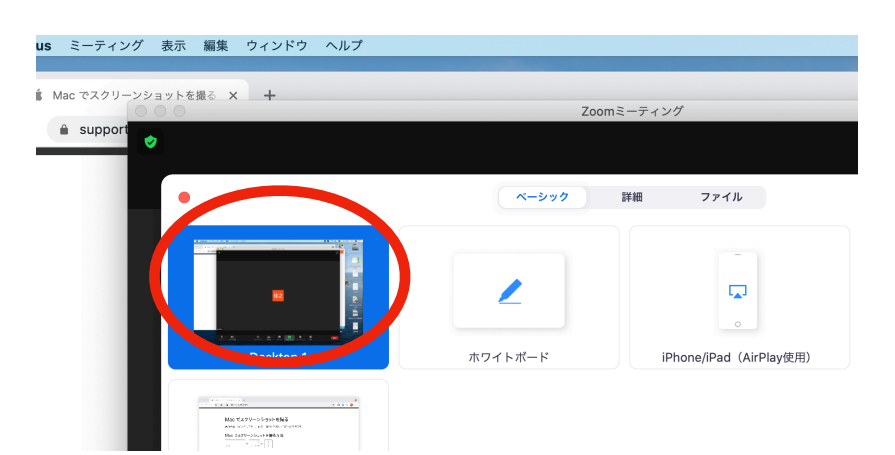

・画面共有を行い、パソコンのデスクトップの画面となりましたらパワーポイントの画面上に出 して、詳細をクリックしてレコーディングを開始する。

\*スライドを進めて講義を開始して下さい。

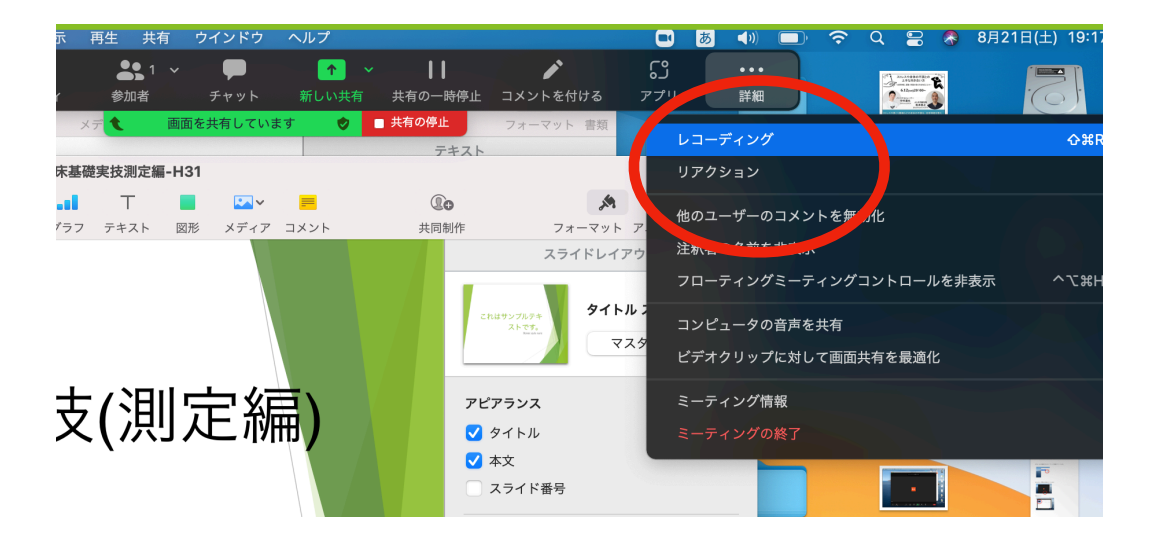

・講義が終わりましたら、ミーティング終了をクリックして、レコーディングを完了して下さい。

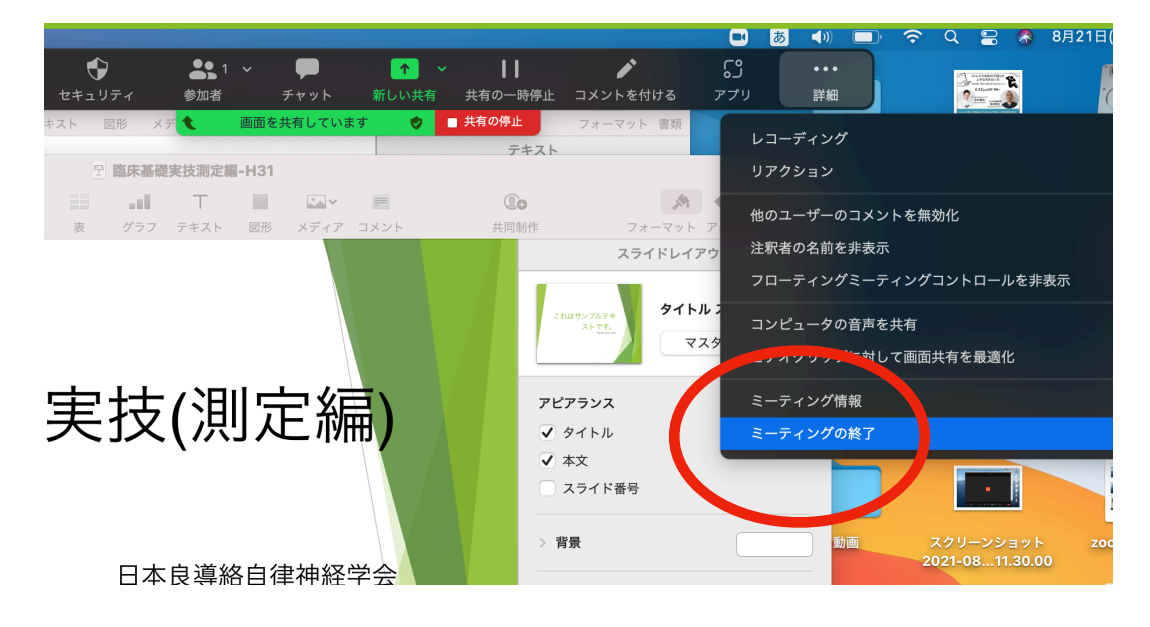

・ミーティング終了をクリックしてzoomも終わらせて下さい。 録画された動画はマイドキュメント保存されていますので確認して下さい。

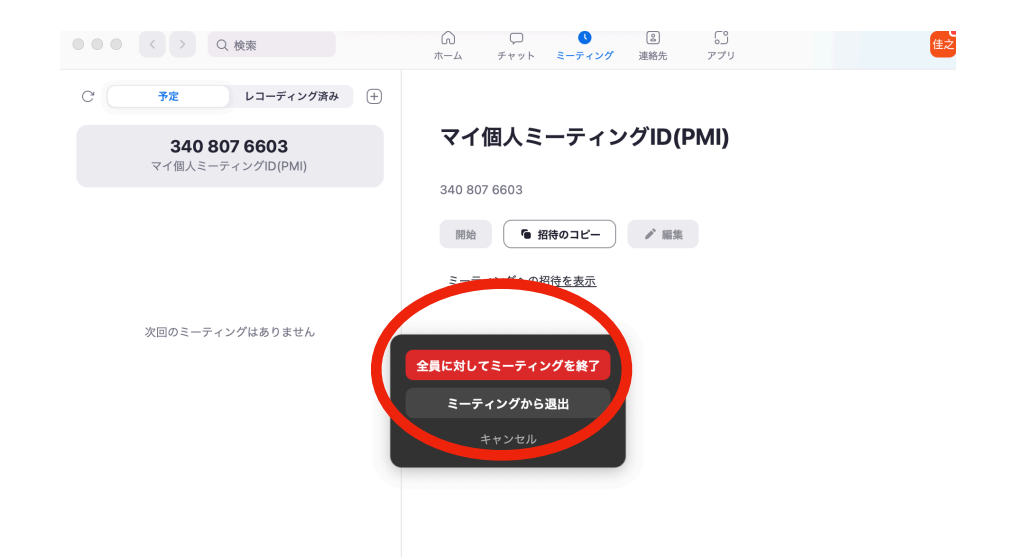

動画にてzoom録画の説明もあります。

YouTube動画でも説明していますので、こちらのURLで確認できます。 https://www.youtube.com/watch?v=rt3-bqaWEd0

録画した動画の送信は、ギガファイル便にて送信お願いします。

〈送信方法〉

・ギガファイル便のURL「https://gigafile.nu/」から入り、ページを表示して下さい。

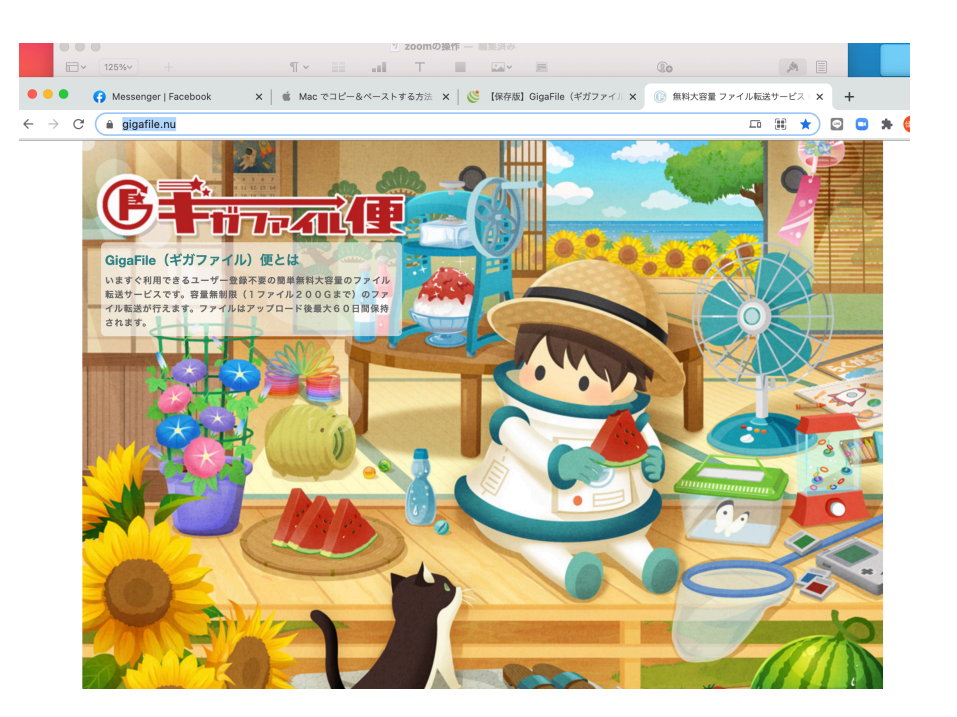

・画面を下に移動させると下記の入力画面が表示されます。

|                       | 新着情報: ファイルに便は難しい                                                                          |
|-----------------------|-------------------------------------------------------------------------------------------|
| Adobe Creative Cloud  | アップロード 区 🔅 ヘルフ 応援求む                                                                       |
| 法人契約なら、               | ファイルの保持期限変更 7日 14日 21日 30日 60日 アプリ                                                        |
| 複数年まとめてオトク<br>(サオく開入) | ここにファイルをドラッグ&ドロップしてください。<br>お使いのブラウザが対応していれば<br>フォルダごとドラッグすることが可能です。<br>1ファイル200Gまで、個数無制限 |
| Ch Ps Ai              | ファイル名:zip<br>ダウンロードパスワード:まとめる                                                             |
| Dw Ae Id              | ⑧ 「まとめる」ボタンを押してください。                                                                      |
| Pr Dn An              | ファイルを選択 中止<br>*ファイル選択後アップロードは即実施されます。                                                     |

・アップロードしたいファイルを選択し、ギガファイル便にドラッグ&ドロップする。

| Adobe Creative Cloud<br>Adobe<br>Adobe | L¢3 (#173)                                                                                                    |                                                                                   |
|----------------------------------------|----------------------------------------------------------------------------------------------------|-----------------------------------------------------------------------------------|
| Adobe Creative Cloud                   | 新着情報: <u>ファイルに使せ難しい</u><br>アップロード 🖂 🌣 ヘルフ 応援求む                                                                 | Ps Lr                                                                             |
| 法人契約なら、<br>複数年まとめてオトク<br>(*T<購入        | ファイルの保持期限変更<br>ここにファイルをドラッグ&ドロップ・てください。<br>まだいのブラウザが対応していれば<br>フォルビでと這「2000」のmg1」とが「能です。<br>1、アイル2000まで、個数4 制限 | Photoshopと<br>Lightroomで<br>写真をもっと<br>楽しむ<br>Creative Cloud<br>フォトブラン<br>1078 際語。 |
| Ch Ps Ai<br>Dw Ae Id                   | ファイル名:       .zip         ダウンロードパスワード:       まとめる            ・         ・         ・                             | () 7 CH////                                                                       |

・ドラッグ&ドロップするとURLが表示されます。

| (う Messenger   Facebook x │ 🗯 Mac তে⊐             | ビー&ペーストする方法 🗙 🕕 無料大容量 ファイル転送サービス 🗙                                                                             | 《保存版】GigaFile(ギガファイル) |
|---------------------------------------------------|----------------------------------------------------------------------------------------------------|-----------------------|
| 🗎 gigafile.nu                                     |                                                                                                    | *                     |
| Adobe Creative Cloud                              | 200m 0 m 1                                                                                                    | 1,070<br>今すぐ願み        |
| 法人契約なら、                                           | https://34.gigafile.nu/0828-d3fa42d5398a8bc 削除キー:   ダウンロードパスワード:   設定   41000000000000000000000000000000000000 | 3498                  |
| 複数年まとめてオトク                                        | このダウンロードURLを短くする                                                                                               | QR表示                  |
| 47 <ma< th=""><th>ファイル名:</th><th>].zip</th></ma<> | ファイル名:                                                                                                    | ].zip                 |
| Ch Ps Ai                                          | ダウンロードパスワード:     まとめる       ⑧     「まとめる」ボタンを押してください。                                                           |                       |
| Dw Ae Id                                          | ファイルを選択 中止<br>※ファイル現代後アップロードは即実施されます。                                                                          | Kable                 |
| Pr Dn An                                          | 写真: サイン<br>写真: サイン<br>NA GEN                                                                                   |                       |

・「まとめる」をクリックすると「ファイル名」とURL(まとめるの下の欄)が表示されます。 表示されたURLはコピーして、メールに貼り付けて大会事務局に送信して下さい。

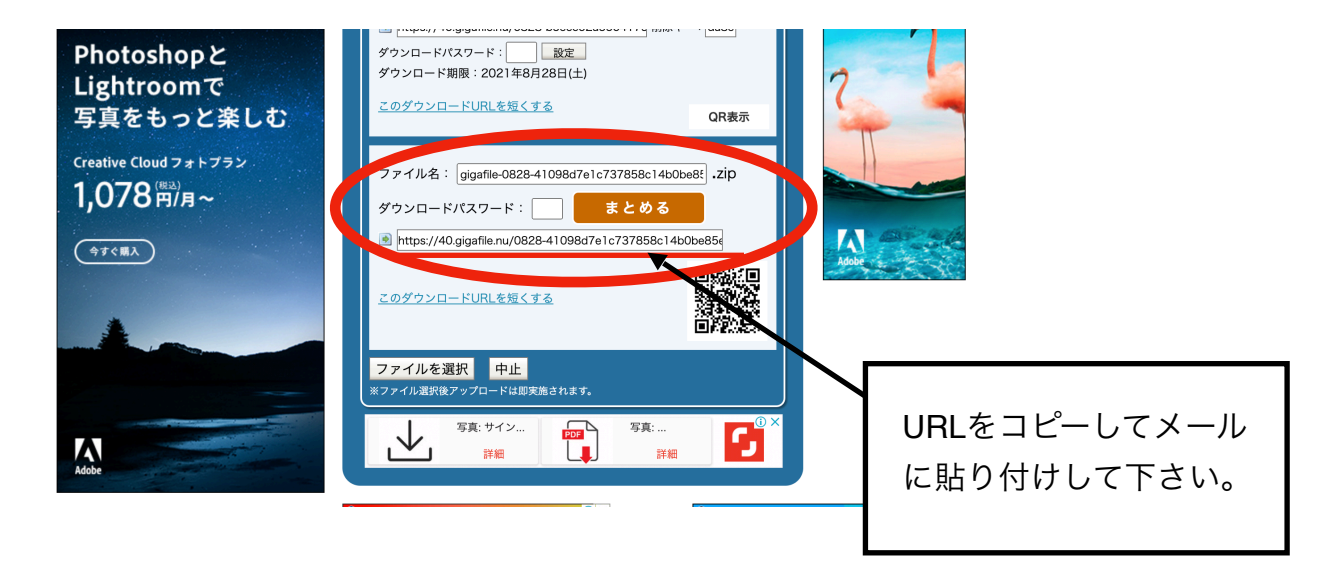

★ 不明点や問題点など有りましたら、大会事務局までご連絡お願い致します。